# واسط گرافیکی کاربر

لینوکس به عنوان یک سیستم عامل میزکار یا همان دسکتاپ، نیازمند واسط گرافیکی کاربر یا GUI میباشد. یـادگیری و استفاده از GUI لینوکس بسیار ساده و راحت است. با وجود شباهت هایی که بین محیط گرافیکی دسکتاپ لینوکس با ویندوز و مکینتاش وجود دارد، یک تفاوت اساسی نیز در این میان مشهود است و آن حق انتخاب \_یا انتخاب هایی\_ است که شما درباره قسمت های گرافیکی و چگونگی ترکیب آنها با یکدیگر دارید.

# GUI های لینوکس از ۳ قسمت تشکیل شده اند :

- اولین بخش آن X Window System است، که یک سیستم نرمافزاری و یک پروتکل شبکه میباشد که وظیفه آن تأمین یک واسط گرافیکی کاربر(GUI) میباشد.
- دومین قسمت Window Manager است که بر روی X قرار می گیرد. این قسمت در واقع این امکان را به شما میدهد که بیش از یک برنامه کاربردی GUI را اجرا کنید. بدون این بخش شما توانایی جابه جایی پنجره ها، تغییر اندازه آنها و کارهای مشابه دیگر را نخواهید داشت.
- سومین قسمت محیط میزکار یا Desktop Environment نامیده می شود. این قسمت نیز مانند Window
   سومین قسمت محیط میزکار یا Desktop Environment نامیده می شود. این قسمت نیز مانند Manager
   ( همانند COM و COM در دنیای مایکروسافت). علاوه بر این Desktop Environment توانایی های ( همانند OLE و OLE)
   ( همانند Manager را توسعه می دهد به طوریکه بتواند بیشتر امکانات و کاربردهای GUI را به کاربران
   لینوکس ارائه دهد. که از آن جمله می توان به محیطهای KDE و MOM اشاره کرد.

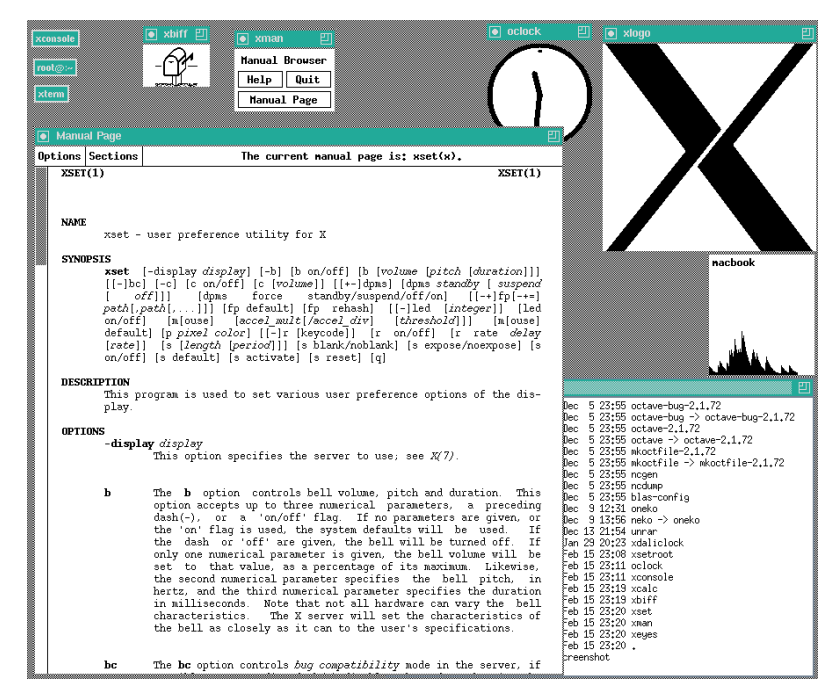

## تاريخچه X

X در سال ۱۹۸۴ در دانشگاه MIT به وجود آمد. نسخه کنونی پروتکل X یعنی X11 در سپتامبر ۱۹۸۷ ظاهر شد. بنیاد X.Org این پروژه را براساس مرجع پیاده سازی شده کنونی هدایت میکند و سرویس دهنده X.Org به عنوان نرم افزار آزاد و منبع باز تحت مجوز MIT در دسترس میباشد.

اصول اوليه

در ۱۹۸۴ ، باب شیفلر و جیم گتیس اصول اولیه ایکس را به این صورت تدوین کردند:

- هیچ قابلیت جدیدی اضافه نکنید مگر اینکه برنامهنویسی بدون آن قابلیت نتواند برنامه واقعیاش را تمام کند.
- اهمیت تصمیم گیری در این مورد که برنامه چه چیزی قرار نیست باشد، همانقدر مهم است که برنامه چه چیزی قرار است باشد. لازم نیست به همه نیازهای جهان پاسخ دهید. نکته مهم این است که برنامه قابل توسعه باشد تا بعدها بتوان با حفظ سازگاری، آن را پیش برد.
  - تنها چیزی که از تعمیم دادن بر مبنای یک مثال بدتر است، تعمیم دادن بدون وجود حتی یک مثال است.
    - اگر مشکل کاملا درک نشده باشد، بهترین کار این است که هیچ جوابی داده نشود.
    - اگر میتوانید ۹۰٪ خواسته ها را با ۱۰ درصد کار جواب دهید، از راه حل ساده تر استفاده کنید.
      - تا جایی که ممکن است، پیچیدگی را ایزوله کنید.
- به جای خط مشی، مکانیزم ارائه دهید. به طور عام، خط مشی رابط کاربری را به کلاینتها بسپارید.
   در طول توسعه X11 ، قانون اول به این شکل تغییر کرد: «هیچ قابلیت جدیدی اضافه نکنید مگر اینکه برنامهای واقعی را بشناسید که به آن نیاز داشته باشد.»

## مفاهيم اساسي

همانطور که پیش از این گفته شد، X تنها یکی از سه قسمت نرم افزاریست که لینوکس برای داشتن GUI بر روی سیستم به آن احتیاج دارد. اما در اصل یک بخش اساسی محسوب می شود.در واقع X تنها جعبه ابزاریست که ابزار گرافیکی اصلی را شامل می شود. به عنوان مثال اگر فردی بخواهد یک برنامه پردازشگر متن بنویسد، باید بداند چگونه متن را روی صفحه نمایش دهد و فونت ها و اندازه متن به چه ترتیبی باشد. و یا شاید نیاز به کشیدن نطوطی برای ایجاد جدول باشد. و این جاست که X به درد می خورد، X دارای API هایی است که قادرند متن را با فونت و فرمان های داده شده برای قادرند من را با فونت و فرمان های داده شده برای

خود X از سه قسمت اصلی تشکیل شده است:

- سرور X
- مجموعه ای از کتابخانه های گرافیکی
  - مجموعهای از برنامه های کاربردی
     گرافیکی که معمولا از کتابخانه های
     گرافیکی استفاده میکنند.

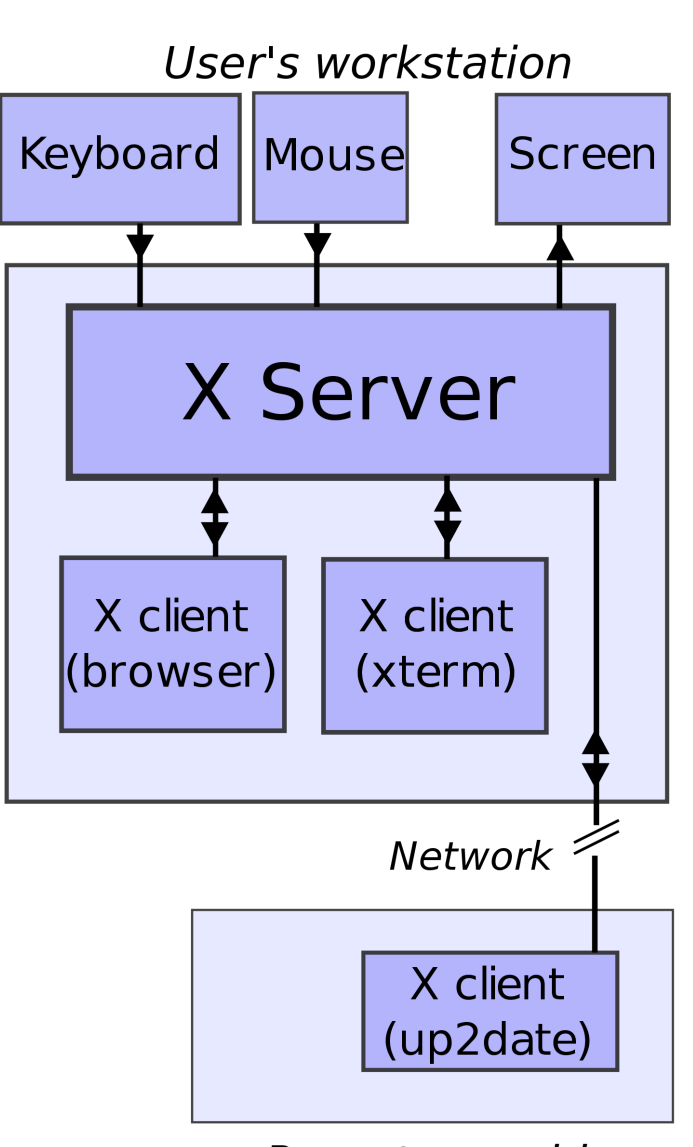

Remote machine

### سرور X چیست؟

در لینوکس و سایر سیستم عاملهای شبه یونیکس (Unix-like) برای نمایش گرافیک از یک سیستم سرویس دهنده -سرویس گیرنده یا client-server استفاده می شود. سرور X برنامهای است که اطلاعات را از صفحه کلید و ماوس کاربر دریافت می کند و در مانیتور نمایش می دهد. سرویس گیرنده یا client نیز برنامهای است که فعالیت های کاربر را به سرور X می فرستد، مانند تکان دادن ماوس. در واقع وقتی شما یک لینوکس با محیط گرافیکی نصب می کنید همزمان یک شبکهی داخلی نصب کرده اید. توجه داشته باشید که سرور X می تواند در کامپیوتر دیگری در یک شبکه دیگر نصب شود و شما از طریق آدرس دهی به آن سرور دسترسی داشته باشید . در حقیقت این روش Client-Server بودن نمایش در یونیکس این مزیت را به همراه دارد که شما می توانید سرور X را در جایی دیگر بر روی سیستم عاملی دیگر اجرا کنید و از طریق Taient به آن سیستم وصل شما می توانید این که پشت همان کامپیوتر راه دور نشسته یا مالی دیگر اجرا کنید و از طریق توان سرور به آن سیستم وصل

## انواع سرور **X**

همان طور که در بخشهای قبل توضیح داده شد X یک سیستم نرمافزاری و یک پروتکل شبکه میباشد بنابراین هر شخص یا شرکتی میتواند برنامهای بنویسد که نقش Xserver را ایفا کند. انواع مختلفی X سرور وجود دارد که بعضی تجاری هستند بعضی غیر تجاری ، از انواع غیر تجاری میتوان Xfree86 و X.Org را نام برد و از انواع تجاری میتوان به محصولات دوشرکت <u>Xi Graphics و Metro Link</u> اشاره کرد. در حال حاضر در اغلب توزیعهای گنو/لینوکس از X.Org استفاده میشود .

## **اجرای X**

برای اجرای x کافیست بعد از نصب و تنظیم ابتدا در حالت متنی وارد سیستم شوید(login) و سپس در مقابل اعلان فرمان بنویسید startx با این کار سرور X در کامپیوتر شما اجرا خواهد شد.

# مفهوم مدير پنجره يا Window Manager

بعد از اجرای X server شما میتوانید بدون واردشدن به مدیر پنجره به راحتی اغلب برنامهها را اجرا کنید ، اما خواهیددید که هیچ امکانی برای بزرگ و کوچک کردن پنجره ها وجود ندارد ، از طرفی شما نمیتوانید چند پنجره را هم زمان مدیریت کنید ، بنابر این به یک مدیر پنجره یا Window Manager احتیاج خواهید داشت. وظیفه ی مدیر پنجره رسم خطوط اطراف پنجره هاست و فراهم آوردن قابلیت تغییر اندازه پنجرهها ، وظیفهی دیگر یک مدیر پنجره انتخاب پنجرهی فعال است ، پنجره ای که شما در آن کار میکنید و اغلب رنگ قسمت بالای آن (title bar) پررنگ تر از سایر پنجره هاست را پنجره ی focus شده می گویند. در حال حاضر در سیستم عامل های مختلف انواع زیادی focus وجود دارد از جمله:

د click-to-focus .۱ پنجره ای انتخاب می شود که بر روی آن کلیک شده است. ۲. focus-follow-mouse پنجره ای انتخاب می شود که ماوس برروی آن قرار دارد و نیازی به کلیک نیست ، هر جا که ماوس شما باشد آن پنجره فعال می شود و titlebar آن پر رنگ تر از سایرین نمایش داده می شود. بسیاری از مدیر پنجرهها منوهایی برای تنظیم مدیر پنجره و پنجره ها در اختیار کابران قرار می دهند که اغلب با یک کلیک راست بر روی میز کار قابل دسترسی است. از جمله امکاناتی که اغلب مدیر پنجرهها در لینوکس فراهم آورده اند امکان pager است .pager یک برنامه است که به شما این امکان را می دهد که بتوانید از بیش از یک محیط کار (workspace) در صفحهی نمایش استفاده کند ، برای نمونه در یکی لغت نامه و در دیگری یک برنامهی تایپ را اجرا کنید و با این تقسیم کار از شلوغ شدن محیط کارتان جلوگیری کنید. منوهای خود برنامه است مانند منوی file یا دکمه ی OK که در اغلب برنامه ها جود دارد.

چند نمونه مدیر پنجره

در این بخش به چند نمونه از مدیر پنجره در لینوکس اشاره خواهیم کرد. KWin : این مدیر پنجره بخشی از محیط میز کار KDE میباشد که وظیفه ی مدیریت پنجره در این محیط را دارد.

Metacity : این مدیر پنجره اغلب در محیط میز کار GNOME استفاده می شود و در واقع مدیر پنجره ی پیش فرض گنوم به شمار می آید.برای اطلاعات بیشتر در باره ی این مدیر پنجره می توانید به آدرس مقابل مراجعه کنید: http://www.gnome.org/softwaremap/projects/metacity

Xfwm : این مدیر پنجره در محیط میزکار Xfce استفاده می شود.

Sawfish : این مدیر پنجره در محیط میز کار GNOME نسخه های 1.2 تا 1.4 پیدا می شود و در حال حاضر از آن کمستر استفاده می شود . بسرای اطلاع از ایسن میسز کسار نیسز می توانیسد بسه ایسن ادرس مراجعسه کنیسد: http://sawmill.sourceforge.net

IceWM : این مدیر پنجره (window manager) با وجود حجم کم آن قابلیت های بسیار زیادی در اختیار استفاده کنندگان قرار میدهد مانند pager(پیجو!) یا مدیریت آسان پنجرهها . برای کسب اطلاعات بیشتر به سایت رسمیآن در <u>www.icewm.org</u> مراجعه فرمایید.

WindowMaker : این مدیر از واسط قدیمیNeXT الهام گرفته و ظاهری شبیه به آن دارد ، هدف این مدیر پنجره فراهم آوردن محیطی است با حجم کم مانند IceWM که به حافظه ی کمتری نیاز داشته باشد. این مدیر پنجره میتواند به عنوان مدیر پنجره ی محیط میز کار KDE قرار بگیرد. (به جای KWM) برای اطلاعات بیشتر به صفحهی اصلی آن در <u>www.windowmaker.org</u> مراجعه کنید.

## محیط میز کار یا Desktop Environment چیست؟

Desktop Environment یا ترجمه ی فارسی آن که «محیط میز کار» گفته می شود و اغلب با مخفف DE مشخص می شود همان طور که Window Mnager با WM نمایش داده می شود. یک مدیر پنجره با این که ابزاریست مفید اما نمی تواند یک واسط کابر گرافیکی (GUI) مناسب را تدوین کند. کابران Mac OS یا OS/2 یا Windows با محیط GUI کار کرده اند و می دانند در چنین محیطی ابزارهای بسیاری در دست دارند تا با آن ها کار کنند. از ابزار تنظیم گرفته تا ابزاری برای نمایش ساعت یا ماشین حساب یا ویرایشگر متن یکی از ویژگی های جالب این محیط ها تنظیم یک فونت خاص برای هر برنامه است . یک محیط میز کار تمام این مسائل را حل می کند و میزکاری مشابه و حتی بهتر از windows در اختیار شما قرار می دهد ، در واقع Desktop Environe ها یک واسط گرافیکی کامل در اختیار شما قرار می دهند.

# محیط های میزکار مشهور درگنو/لینوکس

KDE : (تلفظ کنید : کی دی ای) این میز کار که مخفف ف Desktop کار که مخف ف Environment میاشد یکی از محبوب ترین میز کارهای لینوکس به شمار میآید که از مدیر پنجرهی پیش فرض KWin استفاده می کند و از Widgetset های Qt برای نمایش پنجره ها و محتوای آنها بهره می برد. برای کسب اطلاعات بیشتر در باره ی این میز کار به سایت رسمی آن یعنی مراجعه کنید.

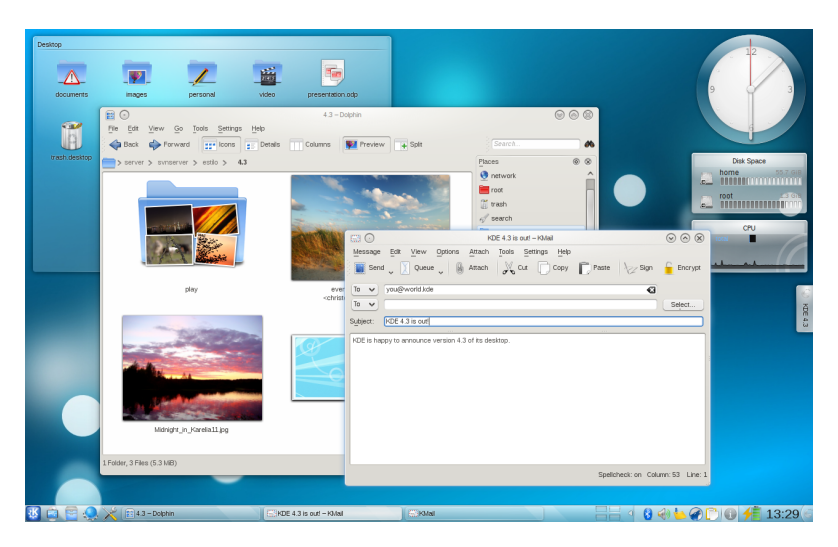

Geh :(تلفظ کنید: گنوم GNOME (معنوب ایس میرز کار نیز که مخفف GNU Network Objevt Model است از دیگر محیط Benvironment است از دیگر محیط های میز کار محبوب لینوکس کار هاست های میز کار محبوب لینوکس کار هاست که مانند STA در توزیع های فراوانی به که مانند STA در توزیع های فراوانی به مورت پیش فرض تعبیه شده است. و از مورت پیش فرض تعبیه شده است. و از Metacity می فراوانی به می کند.برای کسب اطلاعات بیشتر به می کند.برای کسب اطلاعات بیشتر به سیایت رسمی آن یعنو

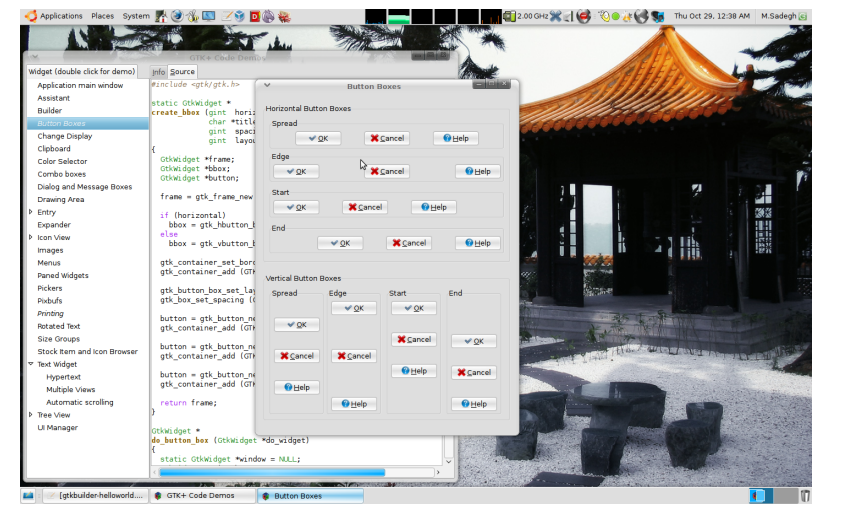

Xfce : (تلفظ کنید: ایکس اف سی ئی) این میز کار که یک میز کار خلاصه و جمع و جور است ،با حجم کم و نیازمندی های سخت افزاری پایین تر نسبت به GNOME و KDE یکی از میزکارهای مشهور لینوکس است . این میز کار از Widgetset های + GTK استفاده می کند. برای اطلاعات بیشتر به سایت مادر در www.xfce.org مراجعه فرمایید.

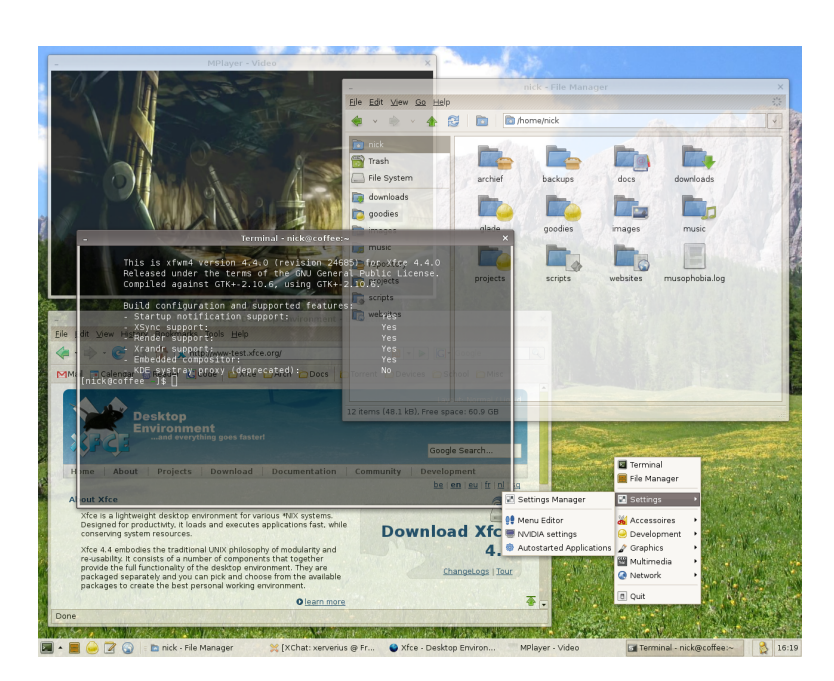

CDE : تا کنون در باره ی محیط های میز کار بازمتن سخن به میان آوردیم اما محیط CDE یک محیط تجاری یا CDE است که در یونیکس های تجاری استفاده میشود. CDE مخففف Common میشود. Desktop Environment است و از widgetset های Motif استفاده میکند. برای اطلاعات بیشتر به سایت

| 2                            |                                                     |                                          | Eltern 1        |                        |                                                                                            |                                 | 1 222                              | 1.3.3                                                                                                    | 3333                                                              | 1222                      | Clock.                                                                                                    |               |
|------------------------------|-----------------------------------------------------|------------------------------------------|-----------------|------------------------|--------------------------------------------------------------------------------------------|---------------------------------|------------------------------------|----------------------------------------------------------------------------------------------------|-------------------------------------------------------------------|---------------------------|----------------------------------------------------------------------------------------------------|---------------|
| Elle Ell Geeands             | German Rater                                        |                                          |                 |                        |                                                                                            | - 14<br>- 14                    | 9. 3. 70                           | 122.                                                                                                    | 3. 702.2.2.                                                       | 2 2053                    | •                                                                                                    | 919           |
| \$ show def                  | TRADUCTOR TOPUL                                     |                                          |                 |                        |                                                                                            |                                 | 50 - So                            | 1350                                                                                                    | C. C. C. C. C. C. C.                                              | 22002                     | / Jui 05 54                                                                                                    | aı            |
| \$ show sys/no               | oproc/clu                                           |                                          |                 |                        |                                                                                            | Elle E                          | Calculator                         | i al                                                                                                    | 13 - 5 - 5 - 5                                                    | 3 - 5 - 1                 | / 00:33 A!                                                                                                    | M             |
| OpenVMS V7.3-                | -1 on node Ca                                       | ARTMN 3-JUL                              | -2004 00:09:3   | 7.81 0                 | Jptime 55 00:45:37                                                                         |                                 | are 200                            | 24                                                                                                    | 3.3.3.3.3.3.                                                      | 12222                     | 202022000                                                                                                    | 20            |
| OpenVMS V7.3-                |                                                     | 6.33                                     | 7078451685      | C.F.F.C.E.             | and the                                                                                    | 1212                            | 5                                  |                                                                                                    |                                                                   |                           |                                                                                                    |               |
| OpenVMS V7.3                 | on node KEN                                         | NY 3-JUL-20                              | 04 00:09:37.8   | 6 Upt:                 | ime 100 09:54:10                                                                           | COMP                            | <b>4</b> (2                        | 0.                                                                                                    | 5. 300 3 3 3 3 S                                                  | 5 30 2 20 20              | 12 30 2 2 2 2                                                                                                    | 1             |
| OpenVMS V7.3-                | -1 on node K                                        | YLE 3-JUL-2                              | 004 00:09:37.   | 87 Up1                 | ime 98 05:00:16                                                                            | du                              | MK M                               | Pad                                                                                                    | File Edit Search Na                                               | Help Wiewer               | Helo                                                                                                    |               |
| \$ sh us<br>OpenVMS          | 5 User Proces                                       | ses at 3-JUL                             | -2004 00:15:3   | 5.39                   |                                                                                            | aeg                             | X: 1/1                             | Kana                                                                                                    | Volumet Introducing the                                           | anktop                    |                                                                                                    | - 10          |
| Total num                    | mber of users                                       | = 2, number                              | of processes    | = 8                    |                                                                                            | Inv                             | sin coo                            | s tan                                                                                                    | Introducing the Desktop                                           |                           | A Backtrack                                                                                                    |               |
| Username                     | Node II                                             | nteractive s                             | ubprocess B     | atch                   |                                                                                            |                                 | - IR Y                             | <u> </u>                                                                                                    | The Basktop at a Glass<br>Basic Besktop Skills                    |                           | History                                                                                                    |               |
| EBROCKLESBY                  | CARTHN                                              | 5                                        |                 | 1                      |                                                                                            | с                               | 7 8 9                              | 1 =                                                                                                    | Cetting Help<br>Charairo the Befault D                            | eritro                    | Index                                                                                                    |               |
| SYSTEM                       | CHEF                                                | -                                        | -               | 1                      |                                                                                            |                                 | 4 5 6                              | - %                                                                                                    | Keyboard Shortcuts for                                            | the Besktop               | Tap Level                                                                                                    | 1             |
| SYSTEM<br>S                  | KYLE                                                | -                                        | -               | 1                      |                                                                                            | CE                              | 1 2 3                              |                                                                                                    | Introducing the Desitors                                          |                           |                                                                                                    | Here and      |
| -                            |                                                     |                                          |                 |                        |                                                                                            |                                 | COLUMN TWO IS NOT                  | a and a second second sec | Actes                                                             | 🛸 🖉 iltera 🖉              |                                                                                                    |               |
| -                            |                                                     |                                          |                 |                        |                                                                                            |                                 | A 253                              | 3.3.2                                                                                                    |                                                                   | , X. 📶 👌                  | P 🔄 🖂                                                                                                    | - Contraction |
| 1                            | S. Same                                             | 1. 1. 1. 1. 1. 1. 1. 1. 1. 1. 1. 1. 1. 1 | 223, 122, 32    | ister.                 | 11. T. A. A. A. A. A. A. A. A. A. A. A. A. A.                                              |                                 | 20                                 | 33.33                                                                                                    | Choose one of the follow                                          | ing topics;               | -                                                                                                    |               |
| 2. 34 04230                  | 110600911013                                        | revenence, systestar                     | JerTOINT#60010  | · Basic Desktop Skills |                                                                                            |                                 | 100                                |                                                                                                    |                                                                   |                           |                                                                                                    |               |
| File Hanaper - systetarlet,c |                                                     |                                          |                 |                        |                                                                                            |                                 |                                    |                                                                                                    | <ul> <li>The Desktop at a Gia</li> <li>How to Cat Hain</li> </ul> | 058                       |                                                                                                    | CANEL O       |
| Eile Selected View           |                                                     |                                          |                 | 4(aff                  | /* Greated: 18-JUL-2002 17:34:53<br>/* Source: 18-JUL-2002 17:34:40                        | by Open/195 S<br>\$1\$BCA600:[S | DL EX1-60 */<br>TRALET_H.SRC)CL1\$ | ROUTINES, SDI;1 *                                                                                                    | · How to Diarge the De                                            | aktop to IECwindows       |                                                                                                    |               |
|                              |                                                     |                                          |                 |                        |                                                                                            |                                 |                                    |                                                                                                    | To Choose a Help Topic                                            |                           |                                                                                                    |               |
| systepproct:[decct1tb        | reference_sys#starlet_c<br>.reference.sys#starlet_c | c]                                       |                 |                        | #defineOLI_ROUTINES_LONCED 1                                                               |                                 | the file over ever                 | -motor a                                                                                                    | · With your woused                                                | e ware to also            | the pointer over the                                                                                                    |               |
| -                            |                                                     |                                          |                 | TA                     | <pre>#pragmanostandard<br/>#pragmamember_alignmentsave<br/>#pragmanomember_alignment</pre> |                                 | nis file uses non                  | Next Scenaro F                                                                                                    |                                                                   | erlined topic you war     | t to view, then press                                                                                                    |               |
| <u>h</u>                     | <u>.h</u>                                           | <u>.h</u>                                | h               |                        | #ifdefDNITIRL_POINTER_SIZE<br>#pragmarequired_pointer_size _                               | 5840                            | /* Befined who /* Save the p       | enover ptr size<br>reviously-define                                                                                                    | · With your keyboard:                                             |                           |                                                                                                    |               |
| 1.                           | 1.1                                                 | 1.1                                      |                 |                        | Mendif                                                                                     | unort mite                      | >" HND BIT PC                      | r size deralit t                                                                                                    | ET.                                                               | one. Take and they appear | the first of the second second | a             |
| CL106F,H:2                   | CLINEARY, H:2                                       | CLISERVIEF, H;2                          | OLIVERBEF, H:2  |                        | #ifdefoplusplus<br>extern "C" (<br>#defineunknown param                                    | El Di                           | le Selected Yu                     | *                                                                                                    | plication Nanager - BECwind                                       | wo Utilities              |                                                                                                    | Holp          |
| h                            | h                                                   | h                                        | h               |                        | #defineoptional_params<br>Melse                                                            |                                 |                                    |                                                                                                    |                                                                   |                           | () · · · · · · ·                                                                                                    | 14            |
| 0.5867,0:2                   | CLUEVTEDF, H:2                                      | CHRISDEF, Ho2                            | 019,162         |                        | Mdefineoptional_paraws<br>Mendif                                                           |                                 | *                                  |                                                                                                    | <i>7</i>                                                          | 1 A                       |                                                                                                    | 18            |
| h<br>OF-COFIG.8:2            | h<br>ne_libery.s:2                                  | h<br>DR_TIS,852                          | h<br>mor u:2    | 2.24                   | #ifndefstruct<br>#if !defined(RRC)<br>#definestruct struct                                 |                                 | fresh Screen (sre                  | fresh) S                                                                                                    | erver Settings (sset)                                             | Set Root Window I         | (centroot)                                                                                                    |               |
| h                            | h                                                   | h                                        |                 |                        | #elso                                                                                      | ü                               | ndoe Busp (oud)                    | Ú.                                                                                                    | indow Information (swimenfo)                                      | Window Properties         | s (sprop)                                                                                                    |               |
| COBDEF,H:2                   | CONVERIUTINES_H:2                                   | CONVDEF, H:2                             | CONVESSION, Hot |                        | 1. 2                                                                                       |                                 | ž                                  |                                                                                                    | <u>*</u>                                                          | 1                         |                                                                                                    |               |
| h                            | h                                                   | h                                        | h               |                        | 12 32 15 A                                                                                 |                                 | ndoe Undurp Louis                  | 0 X                                                                                                    | Server Information (subginf                                       | )) Ned Print (opr)        |                                                                                                    | 1115          |
| 329 Iteas 1 Ridden           | No. CHOISE                                          | -                                        |                 |                        | 2. 2. 3. 3. 2. 2. 2. 2. 2. 2. 2. 2. 2. 2. 2. 2. 2.                                         | 10 4                            | Contraction of Social              | A CONTRACTOR OF THE                                                                                                    | and the second second second                                      | 1203-5-85                 | 5. Colore                                                                                                    | 1             |
| 12 2 2 2 - 2                 | 1.2                                                 |                                          |                 |                        | 🖆 Dur Teo                                                                                  |                                 |                                    | Service als                                                                                                    | S∕ atau —                                                         | 6-2-2                     | 12 2 2 2 2 2                                                                                                    | 12            |
|                              | 6 23 . 3 . B                                        |                                          |                 |                        | Three Foor                                                                                 |                                 | 01 😅                               | 14.                                                                                                    |                                                                   | 32.3.20                   | 1 23 . 3 . 3 . 3                                                                                                    | 2             |

# اجرای یک محیط میزکار

برای اجرای این محیط های میز کار اگر از KDM و GDM استفاده میکنید با اجرای X به طور خودکار یکی از ایـن دو اجرا شده و از شما میپرسند که به کدام میز کار هدایتتان کنند ،اما اگر از GDM و KDM اسـتفاده نمیکنیـد ،بعـد از ورود از طریق خط فرمان و دیدن اعلان خط فرمان میتوانید برای دسترسی به KDE تایپ کنید startkde .

بعد از اجرای این دستورات محیط های میز کارشما بالا آمده و شما میتوانید از آن ها استفاده کنید. برای شروع میتوانید از منوی آن ها کمک بگیرید ، به منوی KDE که در سمت چپ و پایین قرار دارد menu میگویند که اغلب یک K بزرگ برروی آن است و به منوی GNOME که اغلب یک جای پا که نشانه ی گنوم است برروی آن دیدیه ی شود G menu گفته می شود. برای کار با فایل ها نیز برنامه ای در هر محیط میز کار تعبیه شده که به SileManager یا مدیر فایل مشهور است مانند Dolphin در KDE و Natilus در استفاده کر نیز استفاده کر برای نوده از دیگری نیز وجود دارند و این مدیران فایل یا فایل منیجرها را میتوان در محیط های دیگر نیز استفاده کرد برای نمونه از ناتیلوس در KDE استفاده کرد.

## مفهوم Widget Set

تا این جا درباره ی مفاهیم پایه ای سخن گفتیم مفاهیمی که توسط آن ها دانستید که چگونه پنجرهها و محیط گرافیکی برروی صفحه نمایش شما دیده می شوند ، اکنون به بخش دیگری از این مطالب می پردازیم ، یکی از مهم ترین اجزای هر میزکاری پنجرهها، منوها و جعبههای گفتگو هستند ، مدیریت این بخش ها را WidgetSet ها به عهده دارند. یکی از مهم ترین مفاهیم که روش نمایش و رفتار منوها و جعبههای گفتگو را در X سرور تعریف می کند ابزارهای برنامه نویسی به نام Midget set هستند ، Sudget set های گفتگو را در X سرور تعریف می کند ابزارهای برنامه ای برای انتخاب گزینه ها از منو حتما باید دکمه ی ماوس خود را پایین نگاه دارید اما دربرخی برنامه ها نیازی به این کار نیست و با حرکت ماوس برروی گزینه های منوها گزینه ها انتخاب می شوند، این همان widget set است که این رفتارها را تعریف می کند . البته در سیستم عامل گنو/لینوکس هر برنامه ای می تواند از How می می ند ، می خود استفاده کند ، برای نمونه شما در محیط میزکار GNOME های خود ام باید که می تواند از با یکدیگر مقایسه کنید ، هرکندام به کنید ، مرکندا م کند ، برای نمونه شما در محیط میزکار این و معام است که هی می تواند از بایک دیگر مقایسه کنید ، های خود استفاده کند ، برای نمو هم می کند . البته در سیستم عامل گنو/لینوکس هر برنامه ای می تواند از با یکدیگر مقایسه کنید ، هرکدام به نموی منوها و پنجرهها را مدیریت می کنند این به این دلیل است که هر کدام از یک سری widget استفاده می کنند .

درحال حاضر دو سری از widget set ها هستند که بسیار محبوبند ، یکی widget set های Qt و دیگری widget های Qt و دیگری set set های <u>+ GTK</u> است. گفتن این نکته نیز لازم است که در محیط های قدرتمندی چون <u>KDE</u> یا <u>GNOME ش</u>ما میتوانید نوع widget set های مورد استفاده را تغییر بدهید . شاید شنیده باشید که می گویند «برنامه ای برای KDE

منابع:

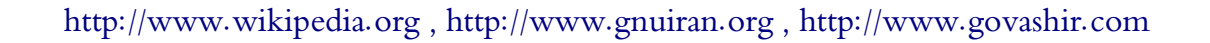

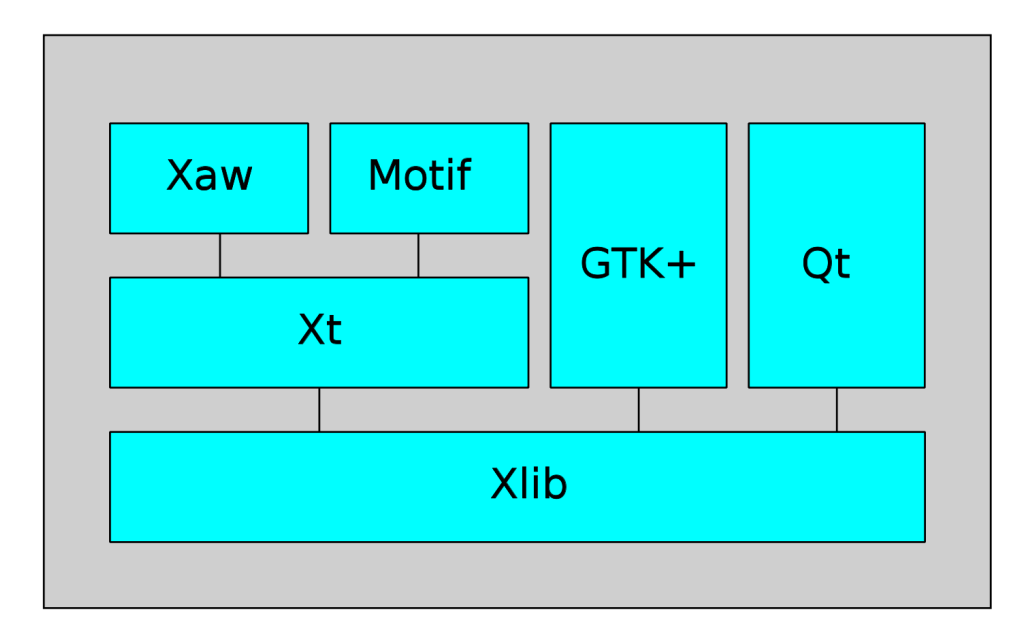

# برنامه نویسی GUI

در محیط X از کتابخانه Xlib میتوان برای برنامه نویسی GUI بهره برد. Xlib یک کتابخانه سرویس گیرنده پروتکل Xlib یک کتابخانه سرویس گیرنده پروتکل Xlib یک Xwindow System میباشد که به زبان C نوشته شده است. این کتابخانه حاوی توابعی برای فعل و انفعال با یک سرور X میباشد. این توابع به برنامه نویس اجازه میدهد بدون آنکه با جزئیات این پروتکل آشنایی داشته باشد برنامه سرور X میباشد. این توابع به برنامه نویس اجازه میده در است. این کتابخانه حاوی توابعی برای فعل و انفعال با یک سرور X میباشد. این توابع به برنامه نویس اجازه میده در است. این کتابخانه حاوی توابعی در این داشته باشد برنامه بروتکل آشنایی داشته باشد برنامه بنویسد. برنامه این کتابخانه می میبازی داشته باشد برنامه بنویسد. برنامه می کند. با می می می می می می می می می بنویسد. برای فراهم نمودن widget toolkits استفاده می کنند. که از آن جمله می توان به موارد ذیل اشاره کرد:

- Intrinsics(Xt)
- Athena widget set(Xaw)
- Motif
- Gtk+
- Qt (X11 version)
- Tk

Xlib در سال ۱۹۸۵ ظاهر شد و هم اکنون در واسط گرافیکی کاربر تعداد زیادی از سیستمهای عامل شبه یونیکس به کار برده می شود. کتابخانه XCB تلاشی است برای جایگزینی Xlib. با این حال هنوز هم Xlib به طور وسیعی

```
استفاده می شود ، امروزه برنامه هایی که با استفاده از این کتابخانه پیاده سازی شدهاند می توانند از XCB به عنوان یک
لايه انتقال سطح پايين تر استفاده نمايند. مزاياي XCB نسبت به Xlib يكي كاهش در اندازه و پيچيدگي كتابخانه و
                                                  دیگری دسترسی مستقیم به پروتکل X11 میباشد.
برنامه ذیل با استفاده از کتابخانه Xlib یک پنجره ایجاد مینماید که در داخل آن یک مربع سیاه و یک نوشته وجود دارد،
                                       برای کامیایل این برنامه دستورات ذیل را در خط فرمان تایپ کنید:
$ gcc -Wall x-helloworld.c -o x-helloworld -lX11
Simple Xlib application drawing a box in a window.
*/
#include <X11/Xlib.h>
#include <stdio.h>
#include <stdlib.h>
#include <string.h>
int main(void) {
    Display *d;
    Window w;
    XEvent e;
    char *msg = "Hello, World!";
    int s;
    /* open connection with the server */
    d = XOpenDisplay(NULL);
    if (d == NULL) {
        fprintf(stderr, "Cannot open display\n");
        exit(1);
    }
    s = DefaultScreen(d);
    /* create window */
    w = XCreateSimpleWindow(d, RootWindow(d, s), 10, 10, 200, 200, 1,
                              BlackPixel(d, s), WhitePixel(d, s));
    /* select kind of events we are interested in */
    XSelectInput(d, w, ExposureMask | KeyPressMask);
    /* map (show) the window */
    XMapWindow(d, w);
    /* event loop */
    while (1) {
        XNextEvent(d, &e);
        /* draw or redraw the window */
        if (e.type == Expose) {
            XFillRectangle(d, w, DefaultGC(d, s), 20, 20, 10, 10);
            XDrawString(d, w, DefaultGC(d, s), 50, 50, msg, strlen(msg));
        }
        /* exit on key press */
        if (e.type == KeyPress)
            break;
    }
    /* close connection to server */
    XCloseDisplay(d);
    return 0;
}
```

### GTK+

همانطور که ملاحظه نمودید ایجاد واسط گرافیکی کاربر با استفاده مستقیم از Xlib تا حدی پیچیده میباشد بنابراین برنامهنویسان به فکر ایجاد API ها سطح بالایی افتادند که تاحد زیادی کار با آنها ساده باشد. صد البته توسعه دهندگان نرم افزارهای آزاد و متن باز نیز از پیشگامان این حرکت بودند که از آن جمله می توان به کتابخانه پرقدرت و محبوب +GTK اشاره کرد.

+GTK (مخفف Gimp toolkit) یک مجموعه ویجت چند بستری برای ایجاد واسط گرافیکی کاربر میباشد که به همراه Qt یکی از جعبه ابزارهای محبوب سیستم پنجرهای X میباشد.

+GTK در اصل برای توسعه نرم افزار Gimp (مخفف GNU Image Manipulation Program) که یک ویراشگر تصاویر می باشد در سال ۱۹۹۷ توسط Spencer Kimball و Peter Mattis که از اعضای XCF بودند در دانشگاه برکلی ایجاد شد.

+GTK بخشی از پروژه گنو بوده و تحت مجوز LGPL انتشار یافته است بنابراین با استفاده از آن میتوانید نرمافزار باز ، نرم افزار آزاد یا هر نوع نرم افزار تجاری غیرآزاد را ایجاد نمایید بدون اینکه مبلغی جهت کسب مجوز یا حق امتیاز آن بپردازید.

## تاريخچه

GTK در اصل طراحی شده بود تا جایگزینی برای کتابخانه Motif که در توسعه GIMP استفاده می شد باشد. Petter Mattis هنگامی که بر روی پروژه GIMP کار می کرد گاهی اوقات از Motif دلسرد می شد بنابراین تصمیم به نوشتن یک جعبه ابزار GUI گرفت و موفق شد در انتشار 0.60 گیمپ آن را به طور کامل با Motif جایگزین نماید. همچنین به علت گسترش GTK تصمیم گرفتند تا آن را بر اساس فناوری شی گرا دوباره نویسی نمایند که این کار هم با موفقیت انجام گرفت و نام GTK به +GTK تغییر یافت که این نسخه جدید از کتابخانه اولین بار در انتشار 0.99

GTK+2 بعد از 1 +GTK ارائه شد. مشخصات جدیدی که در این نسخه تعبیه شده بود شامل یک پردازشگر متن GTK+2 بهبود یافته با استفاده از GTK ، یک Theme Engine جدید، دسترسی پذیری بهبود یافته با استفاده از کتابخانه به استفاده از رشته های متنی ATK (مخفف ATK Toolkit (مخفف ATK) ، انتقال کامل کتابخانه به یونیکد با استفاده از رشته های متنی UTF-8 و یک GTK بسیار انعطاف پذیر، با این حال 2+4C فاقد سازگاری با 1+4 میباشد و برنامه نویسان UTF-8 میباشد و برنامه نویسان بایستی برنامه های حدید، دسترسی پذیری بهبود یافته با استفاده از رشته های متنی کتابخانه به یونیکد با ستفاده از رشته های متنی UTF-8 و یک ITF بسیار انعطاف پذیر، با این حال 2+2C فاقد سازگاری با 1+3 میباشد و برنامه نویسان بایستی برنامه های خود را به آن انتقال دهند. با شروع نسخه 2.5، 2+5C به کتابخانه مین دو از می گرافیک برداری طراحی شده بود و ابسته شد.

# ساختار

+GTK یک مجموعه ویجت شی گرا میباشد که اگر چه به طور کامل به زبان C نوشته شده اما پیاده سازی آن با استفاده از نظریه کلاس ها و توابع callback (اشاره گرها به توابع) صورت پذیرفته است. شی گرایی این کتابخانه بوسیله کتابخانه Gobject (مخفف Glib Object System) محقق شده است.

+GTK بر روی GDK (مخفف GIMP Drawing Kit) بنا شده که بطور اساسی این هم یک پوشش، پیرامون توابع سطح پایین ، جهت دستیابی به توابع زیرین ایجاد کننده پنجره (Xlib در سیستم مدیریت پنجره X) میباشد.

در سرویس دهنده X11 ، این کتابخانه برای ترسیم ویجتها از کتابخانه Xlib استفاده می نماید البته Xt می تواند به عنوان یک جایگزین پیشنهاد شود. استفاده از Xlib قابلیت انعطاف زیادی را برای +GTK فراهم می کند و اجازه می دهد تا از +GTK در پلاتفرمی که X در دسترس نیست بتوان استفاده کرد. در حالیکه +GTK به صورت پیش فرض X را هدف گیری نموده است ولی دیگر پلاتفرمها نیز پشتیبانی می شوند مانند Drirect Fb و Duartz روی OSX OSX

همچنین جزء سومی به نام Glib وجود دارد که دربرگیرنده تعداد اندکی جایگزین به جای برخی توابع استاندارد میباشد، به اضافه چند تابع اضافی برای اداره لیست های پیوندی و غیره. این توابع جایگزین به منظور افزایش قابلیت حمل +GTK مورد استفاده قرار گرفته ، به عنوان مثال برخی از توابعی که در اینجا پیاده گردیدهاند بر روی یونیکسهای دیگر قابل دسترسی نیستند و یا اینکه غیراستاندارد میباشند مانند ()g\_strerror. به علاوه بعضی از آنها دربردارنده افزایش کارایی برای نسخههای libc میباشند ، مانند g\_malloc که دارای ابزارهای اشکالزدایی بهبودیافته میباشد. و در آخر ، GTK از کتابخانه Pango در جهت بین المللی سازی خروجی متن استفاده میکند .

+GTK می تواند ظاهر ویجت را تغییر دهد ، این کار با استفاده از موتورهای نمایش مختلف انجام می شود. موتوره ای نمایش مختلفی وجود دارند که تلاش می کنند ظاهر ویجتهای پلاتفرم در حال استفاده را تقلید نمایند.

Bindingهای زبانهای برنامه نویسی

کتابخانهای که با استفاده از یک زبان برنامه نویسی نوشته شده است ممکن است در سایر زبانها نیز مورد استفاده قرار بگیرد البته به شرط آن که binding آن زبان نوشته شده باشد.

|                           | - •                                             |            |
|---------------------------|-------------------------------------------------|------------|
| پشتیبانی رسمی             | نام binding                                     | نام زبان   |
| نسخه اصلى                 | GTK+                                            | С          |
| بله                       | Gtkmm (gtk)                                     | C++        |
| بله                       | ruby-gtk2                                       | Ruby       |
| بله                       | РуGTК                                           | Python     |
| (نسخه ویندوزی وجود ندارد) | java-gnome                                      | Java       |
| بله                       | GTK#                                            | C#         |
| بله                       | PHP-GTK                                         | РНР        |
| خير                       | Gtk2-Perl                                       | Perl       |
| خير                       | GtkAda                                          | Ada        |
| خير                       | gtkD                                            | D          |
| خير                       | gtk2hs                                          | Haskell    |
| خير                       |                                                 | Lua        |
| خير                       | LablGTk                                         | Ocaml      |
| خير                       |                                                 | Pascal     |
| خير                       |                                                 | Pike       |
| خير                       | seed                                            | JavaScript |
| خير                       | Smalltalk YX                                    | Smalltalk  |
| خير                       |                                                 | Euphoria   |
| خير                       |                                                 | Other.NET  |
|                           | زبانی که بر اساس سیستم Gobject<br>ساخته شده است | GOB و Vala |

+GTK برای بسیاری از زبانهای برنامه نویسی binding دارد.

### شروع برنامه نویسی با +GTK

این برنامه دارای یک پنجره می باشد که عنوان آن«!Hello World» می باشد و در درون این پنجره یک برچسب با همان متن نمایش داده می شود، برای کامپایل این برنامه دستورات ذیل را در خط فرمان تایپ کنید:

\$ gcc -Wall gtk-helloworld.c -o gtk-helloworld `pkg-config --cflags --libs gtk+-2.0`

```
helloworld.c
#include <gtk/gtk.h>
/* This is a callback function. The data arguments are ignored
* in this example. More on callbacks below. */
{
    g_print ("Hello World\n");
}
static gboolean delete_event( GtkWidget *widget,
                             GdkEvent *event,
                             gpointer
                                        data )
{
    /* If you return FALSE in the "delete event" signal handler,
     * GTK will emit the "destroy" signal. Returning TRUE means
     * you don't want the window to be destroyed.
     * This is useful for popping up 'are you sure you want to quit?'
     * type dialogs. */
    g print ("delete event occurred\n");
    /* Change TRUE to FALSE and the main window will be destroyed with
    * a "delete event". */
    return TRUE;
}
/* Another callback */
static void destroy( GtkWidget *widget,
                    gpointer data)
{
    gtk main quit ();
}
int main( int argc,
        char *argv[] )
{
    /* GtkWidget is the storage type for widgets */
    GtkWidget *window;
   GtkWidget *button;
    /* This is called in all GTK applications. Arguments are parsed
    * from the command line and are returned to the application. */
    gtk init (&argc, &argv);
    /* create a new window */
   window = gtk_window_new (GTK_WINDOW_TOPLEVEL);
    /* When the window is given the "delete event" signal (this is given
     * by the window manager, usually by the "close" option, or on the
     * titlebar), we ask it to call the delete event () function
     * as defined above. The data passed to the callback
```

```
* function is NULL and is ignored in the callback function. */
g_signal_connect (G_OBJECT (window), "delete_event"
                  G CALLBACK (delete event), NULL);
/* Here we connect the "destroy" event to a signal handler.
 * This event occurs when we call gtk_widget_destroy() on the window,
 * or if we return FALSE in the "delete_event" callback. */
g_signal_connect (G_OBJECT (window), "destroy",
                  G_CALLBACK (destroy), NULL);
/* Sets the border width of the window. */
gtk container set border width (GTK CONTAINER (window), 10);
/* Creates a new button with the label "Hello World". */
button = gtk button new with label ("Hello World");
/* When the button receives the "clicked" signal, it will call the
 * function hello() passing it NULL as its argument. The hello()
 * function is defined above. */
g_signal_connect (G_OBJECT (button), "clicked",
                  G_CALLBACK (hello), NULL);
/* This will cause the window to be destroyed by calling
 * gtk widget destroy(window) when "clicked". Again, the destroy
 * signal could come from here, or the window manager. */
g_signal_connect_swapped (G_OBJECT (button), "clicked",
                          G_CALLBACK (gtk_widget_destroy),
                          G OBJECT (window));
/* This packs the button into the window (a gtk container). */
gtk container add (GTK CONTAINER (window), button);
/* The final step is to display this newly created widget. */
gtk_widget_show (button);
/* and the window */
gtk widget show (window);
/* All GTK applications must have a gtk_main(). Control ends here
 and waits for an event to occur (like a key press or
 * mouse event). */
gtk main ();
return 0;
```

### اصول Signals و Callbacks (سیگنالها و پاسخگوها)

قبل از اینکه جزئیات helloworld را بررسی نماییم، قصد داریم «سیگنالها» و «پاسخ گوها» را شرح دهیم، +GTK یک جعبه ابزار رویدادگرا می باشد و این بدین معنی است که بوسیله ()gtk\_main میماند تا هنگامی که رویدادی رخ داده و کنترل به تابع مناسب سپرده شود . این عمل یعنی سپردن کنترل با استفاده از «سیگنالها» صورت می گیرد. (توجه داشته باشید که این سیگنالها همان سیگنالهای سیستم یونیکس نیستند ، و توسط آنها پیادهسازی می گیرد. (توجه داشته باشید که این سیگنالها همان سیگنالهای سیستم یونیکس نیستند ، و توسط آنها پیادهسازی می گیرد. (توجه داشته باشید که این سیگنالها همان سیگنالهای سیستم یونیکس نیستند ، و توسط آنها پیادهسازی نشده اند ، اگرچه مجموعه اصطلاحات به کار رفته تقریبا همسان می باشند.) وقتی که یک رویداد رخ می دهد ، مانند فشردن دکمه مأوس ، سیگنال مناسب توسط ویجتی که بر روی آن کلیک می شود منتشر می گردد. این روشی است که + GTK بیشترین کار مفید خود را بوسیله آن به انجام می رساند. سیگنالهایی وجود دارند که همه ویجتها آنها را به ارث می ورد. ورد می ماوس ، سیگنالهای است که به فشردن دکمه مأوس ، سیگنال مناسب توسط ویجتی که بر روی آن کلیک می شود منتشر می گردد. این روشی است که می می باشد می ماوس ، سیگنال مناسب توسط ویجتی که بر روی آن کلیک می شود منتشر می گردد. این روشی است که می می درد دکمه مأوس ، سیگنال مناسب توسط ویجتی که بر روی آن کلیک می شود منتشر می گردد. این روشی است که می برد، ماند «destrop» و همچنین سیگنالهایی وجود دارند که همه ویجتها آنها را به ارث می برند، ماند «destrop» و همچنین سیگنالهایی وجود دارند که مخصوص ویجت خاصی هستند ماند سیگنال «destrop» و می برند، ماند (toggled» در یک دکمه تاگل .

}

برای ایجاد یک دکمه جهت انجام یک عمل ، ما یک اداره گر سیگنال را جهت بدست آوردن این سیگنالها و فراخوانی

تابع مناسب، کار می گذاریم. این عمل با تابعی شبیه به این صورت می گیرد:

در اینجا آرگومان اول(object)، نمونه GtkWidget می باشد که سیگنالی را صادر خواهد نمود و آرگومان دوم (name)، یک رشته محتوی نام سیگنالی است که شما می خواهید آن را بدست آورید. آرگومان سوم(func)، تا بعی است که شما می خواهید هنگام دریافت سیگنال فراخوانی شود و چهارمین ، func\_data، داده هایی هستند که شما قصد دارید آن را به این تابع ارسال نمایید. این متد یک «شناسه اداره گر» را برمی گرداند که می توان از آن جهت قطع یا مسدود کردن اداره گر استفاده نمود . تابعی که در آرگومان دوم تعیین شده است یک «تابع پاسخ گو» را فراخوانی می کندکه

در اینجا اولین آرگومان به ویجتی که سیگنال را صادر کرده ، اشاره میکند، و callback\_data همانگونه که در بالا دیده شد به دادههایی که به عنوان آخرین آرگومان به تابع ()g\_signal\_connect ارسال شده است اشاره میکند . نکته : قالب بالا فقط یک راهنمای عمومی برای اعلان یک تابع پاسخگو به سیگنال میباشد، زیرا بعضی از سیگنالهای خاصی که ویجتها صادر میکنند، پارامترهای فراخوانی متفاوتی را به وجود میآورند .

فراخوانی دیگری که در مثال helloworld از آن استفاده شده تابع ذیل می باشد:

() g\_signal\_connect\_swapped مشابه ()g\_signal\_connect میباشد به استثنای اینکه وقتی اداره گر فراخوانی شود داده و سیگنال منتشر شده معاوضه خواهند شد. بنابراین وقتی این تابع برای اتصال سیگنالها استفاده میکنیم ، تابع پاسخگو به حالت ذیل خواهد بود:

در اینجا object معمولایی ویجت می باشد. ما معمولات به پاست کویی را برای (اینجا می معمولات) معمولات معمولات معمول ()g\_signal\_connect\_swapped هر قدر هم که مهم باشد برپا نمی کنیم. هنگامی که یک سیگنال برای اشیا دیگر منتشر می شود از این نوع توابع برای فراخوانی توابع GTK که یک ویجت و یا یک شی را به عنوان یک آرگومان می پذیرند استفاده می شود. در مثال helloworld ما سیگنال «clicked» را به یک دکمه متصل کرده ایم، اما تابع () gtk\_widget\_destroy ویجت «window» فراخوانی می شود.

### Glade

همان طور که ملاحظه نمودید ایجاد برنامه ها با این روش قدری مشکل و وقت گیر می باشد به همین منظور کتابخانه glade ایجاد شده است. برای طراحی با استفاده از این کتابخانه از برنامه ای به نام Glade Interface Designer استفاده می شود . محیط این برنامه بسیار شبیه محیط های Visual می باشد با این تفاوت که در این محیط فقط واسط GUI یا همان ظاهر برنامه ساخته می شود و برای کد نویسی بایستی از یک IDE و یا مانند اکثر برنامه نویسان از یک ورانی و یا این تفاوت که در این محیط فقط واسط Gual یا همان ظاهر برنامه ساخته می شود . محیط فقط واسط IDE یا همان ظاهر برنامه ساخته می شود و برای کد نویسی بایستی از یک IDE ( نسخه ۲) این نرم افزار می توانست و یرایشکر متن استفاده کنید. در نسخه قبلی Glade Interface Designer ( نسخه ۲) این نرم افزار می توانست و یرای کروجی برنامه را علوه بر قالب XML به صورت که در این محیط و یا جا

```
توليد شده و نارضايتي كاربران ، در نسخه سوم Glade اين قابليت كنار گذاشته شد و كل پروژه در يك فايل XML
ذخیره می شود. در ادامه، مثال قبلی با استفاده از glade نوشته شده است، برای کامیایل این برنامه دستورات ذیل را در
                                                                    خط فرمان تابب کنید:
$ gcc -Wall glade-helloworld.c -o glade-helloworld `pkg-config --cflags --libs
gtk+-2.0 libglade-2.0`
-----
#include <atk/atk.h>
#include <glade/glade.h>
/* This is a callback function. The data arguments are ignored
* in this example. More on callbacks below. */
{
    g print ("Hello World\n");
}
static gboolean delete_event( GtkWidget *widget,
                               GdkEvent *event,
                                          data )
                               gpointer
{
    /* If you return FALSE in the "delete event" signal handler,
     * GTK will emit the "destroy" signal. Returning TRUE means
     * you don't want the window to be destroyed.
     * This is useful for popping up 'are you sure you want to quit?'
     * type dialogs. */
    g print ("delete event occurred\n");
    /* Change TRUE to FALSE and the main window will be destroyed with
     * a "delete event". */
    return TRUE;
}
/* Another callback */
static void destroy( GtkWidget *widget,
                     gpointer data)
{
    gtk main quit ();
}
int main( int arg,
        char *argv[] )
{
    /* GtkWidget is the storage type for widgets */
    GtkWidget *window;
         GtkWidget *button;
    /* GladeXML is the storage type for glade xml file */
    GladeXML *glade xml file;
    /* This is called in all GTK applications. Arguments are parsed
    * from the command line and are returned to the application. */
    gtk_init (&argc, &argv);
    /* load the interface */
    glade_xml_file = glade_xml_new("hw.glade", NULL, NULL);
```

```
/* Fetch window feature from glade file */
window = glade_xml_get_widget(glade_xml_file, "window1");
```

```
/* Fetch button feature from glade file */
    button = glade xml get widget(glade xml file, "button1");
    /* Connect signals*/
    glade_xml_signal_connect(glade_xml_file, "delete_event",G_CALLBACK
(delete event));
    glade_xml_signal_connect(glade_xml_file, "destroy",G_CALLBACK (destroy));
glade_xml_signal_connect(glade_xml_file, "hello",G_CALLBACK (hello));
    /* This will cause the window to be destroyed by calling
     * gtk_widget_destroy(window) when "clicked". Again, the destroy
    * signal could come from here, or the window manager. */
g_signal_connect_swapped (G_OBJECT (button), "clicked",
                            G_CALLBACK (gtk_widget_destroy),
                                   G_OBJECT (window));
    gtk widget show all(window);
    /* All GTK applications must have a gtk main(). Control ends here
      * and waits for an event to occur (like a key press or
     * mouse event). */
    gtk_main ();
    return 0;
}
```

برای استفاده از glade بایستی کتابخانه های مربوط به آن نیز بر روی سیستم نصب شده و یا به گونه ای در دسترس باشند و علاوه بر این توسعه دهندگان +GTK قصد دارند که کتابخانه هایی را که توسط طرف های ثالث (که اکثرا توسعه دهندگان پروژه گنوم میباشند) تهیه شده و در بیرون از پروژه+GTK قرار دارند و توسط برنامه نویسان استفاده زیادی از آن ها می شود به پروژه +GTK منتقل نمایند و برای این مهم دو نوع راهکار در نظر گرفته اند یکی انتقال بی نقص آن API ها و دیگری دوباره نویسی آن پروژه ها در پروژه مادر (+GTK)، کتابخانه عاملا نیز از این امر مستثنی نیست و به همین منظور توسعه دهندگان +GTK بخشی را با عنوان GtkBuilder به این پروژه اضافه نموده اند. همچنین Designer فرین منظور توسعه دهندگان +GTK بخشی را با عنوان Tkbuilder به این پروژه اضافه نموده اند. همچنین Gtabe نیز از نسخه 3.6 به بعد از این فرمت پشتیبانی می نماید. در ادامه مثال قبلی با استفاده از StkBuilder نوشته شده است، برای کامپایل این برنامه دستورات ذیل را در خط فرمان تایپ کنید:

```
$ gcc -Wall gtkbuilder-helloworld.c -o gtkbuilder-helloworld `pkg-config
--cflags --libs gtk+-2.0`
```

```
-----
```

```
#include <gtk/gtk.h>
```

```
/* This is a callback function. The data arguments are ignored
 * in this example. More on callbacks below. */
static void hello( GtkWidget *widget,
                   gpointer
                              data )
{
    g_print ("Hello World\n");
}
static gboolean delete event( GtkWidget *widget,
                               GdkEvent *event,
                               gpointer
                                          data )
{
    /* If you return FALSE in the "delete_event" signal handler,
     * GTK will emit the "destroy" signal. Returning TRUE means
     * you don't want the window to be destroyed.
     * This is useful for popping up 'are you sure you want to quit?'
     * type dialogs. */
```

```
g print ("delete event occurred\n");
    /* Change TRUE to FALSE and the main window will be destroyed with
     * a "delete event". */
    return TRUE;
}
/* Another callback */
static void destroy( GtkWidget *widget,
                     gpointer data )
{
    qtk main quit ();
}
int main( int argc,
        char *argv[] )
{
    /* GtkWidget is the storage type for widgets */
    GtkWidget *window;
         GtkWidget *button;
    /* GtkBuilder is the storage type for ui xml file */
    GtkBuilder *uixml;
    /* This is called in all GTK applications. Arguments are parsed
    * from the command line and are returned to the application. */
    gtk init (&argc, &argv);
    /* load the interface */
    uixml = gtk_builder_new();
    gtk_builder_add_from_file(uixml, "hw.ui", NULL);
    /* Fetch window feature from glade file */
    window = GTK_WIDGET(gtk_builder_get_object (uixml, "window1"));
    /* Connect signals*/
    g_signal_connect(G_OBJECT(window), "delete-event", G_CALLBACK(delete event),
NULL);
    g signal connect(G OBJECT(window), "destroy", G CALLBACK(destroy), NULL);
    /* Fetch button feature from glade file */
    button = GTK WIDGET(gtk builder get object (uixml, "button1"));
    /* Connect signals*/
    g signal connect(G OBJECT(button), "clicked", G CALLBACK(hello), NULL);
    /* This will cause the window to be destroyed by calling
     * gtk widget destroy(window) when "clicked". Again, the destroy
     * signal could come from here, or the window manager. */
    g signal connect swapped (G OBJECT (button), "clicked",
                        G CALLBACK (gtk widget destroy),
                              G OBJECT (window));
    gtk_widget_show_all(window);
    /* All GTK applications must have a gtk main(). Control ends here
     st and waits for an event to occur (like a key press or
     * mouse event). */
    gtk main ();
    return 0;
}
```

http://www.wikipedia.org http://www.gtk.org

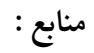